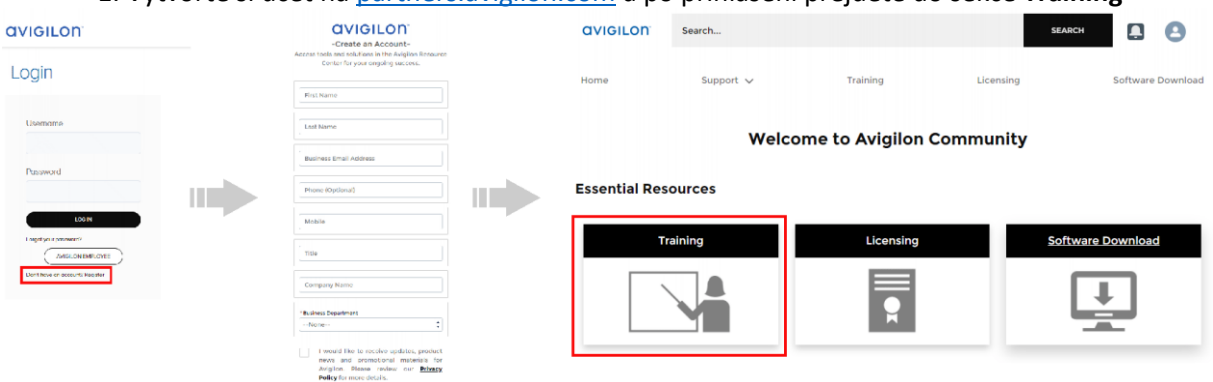

## 1. Vytvořte si účet na partners.avigilon.com a po přihlášení přejděte do sekce Training

2. V dalším kroku zvolit nabídku Courses

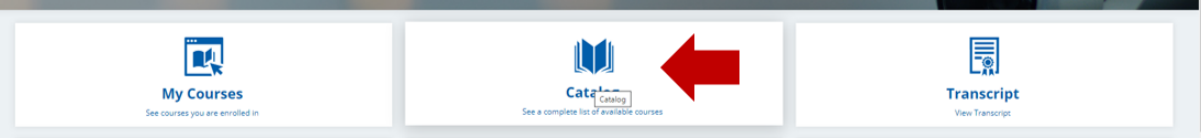

3. Vybrat z nabídky Avigilon Control Center Courses and Certifications

| a Motorela Solutions Company                       |   |
|----------------------------------------------------|---|
| CATALOG                                            |   |
| FF -                                               |   |
| Access Control Manager Courses and Certifications  | Ψ |
| Avigilon Control Center Courses and Certifications |   |
| Avigilon eCommerce Courses                         |   |
| Hardware Courses                                   |   |

4. Vybrat kurzy Operator I, Operator II, ACC Administrator a ACC Installation. U nabídky kurzu kliknout na tlačíko Enroll a poté na Start

| ACC Operator 1                                                                                                    |                                                                                                    | ;   |
|----------------------------------------------------------------------------------------------------|----------------------------------------------------------------------------------------------------|-----|
| Colline Course                                                                                                    | Enroll                                                                                             | o   |
| Tags: ACC Cameras Monitor Online Course Software                                                                                                    |                                                                                                    |     |
| Course Overview                                                                                                    |                                                                                                    |     |
| This course is designed for learners who need to know how to operate the ACC Client software at a basic level. It is designed for learners whose primary responsibility is to monitor a size. Topics covered in the first more. To view the scope, structure, and outcomes click here, or access the document in the resources section of this course. | a course include viewing live surveillance video, using PTZ cameras, personalizing workstations, i | and |
| This course takes appreximately 00-00 minutes to complete.                                                                                                    |                                                                                                    |     |

|                         | ACC Operator I                                                                                                    | 12               |                    | ÷       |
|-------------------------|----------------------------------------------------------------------------------------------------|------------------|--------------------|---------|
|                         | Online Course                                                                                                    |                  | Start              | 0       |
| Tags: ACC Car           | neras Monitor Online Course Software                                                                                                    |                  |                    |         |
| Course Overview         |                                                                                                    |                  |                    |         |
| This course is designed | for learners who need to know how to operate the ACC Client software at a basic level. It is designed for learners whose primary responsibility is to monitor a site. Topics covered in the first course include viewing live surveillance video, using PT | cameras, persona | lizing workstation | ns, and |

## 5. Absolvovat všechny vybrané kurzy

|                                                                                                    | ACC Operator I Online Course                                                                                                    |
|----------------------------------------------------------------------------------------------------|----------------------------------------------------------------------------------------------------|
| Tage: ACC Course Overview<br>This course is designe<br>more. To view the sco                                  | Interess Monitor Online Course Software  d for learners who need to know how to operate the ACC Client software at a basic level. It is designed for learners whose primary responsibility is to monitor a site pe, structure, and outcomes click <u>here</u> , or access the document in the resources section of this course.  articitantify 40.01 solutions to complete                                                                                                    |
|                                                                                                    | ACC Installation<br>Online Course                                                                                                    |
| Tage: Comerce<br>Course Overview<br>This course is means of<br>limited to covering on<br>learning outcomes di | Installation Online Course Power Wiring<br>for shose installers or integrators who need to know the general details of how to install an Avigilon surveillance system. This course begins with (and assumes that you<br>by general and basic topics related to the installation process. It does not cover advanced or unique topics related to the process. Topics include hardware and software<br>to here, by access the document in the resources section of this course. |
|                                                                                                    | ACC Operator II<br>Online Course                                                                                                    |
| Tags: ACC C<br>Course Overview<br>This course is design<br>more. To view the sco<br>This course is design     | emeres Monitor Online Course Software ed for learners who need to know how to operate the ACC Client software at a basic level. It is designed for learners whose primary responsibility is to monitor a site. To ppe, structure, and outcomes click <u>here</u> , or access the document in the resources section of this course. approximately 60.90 minutes to complete                                                                                                    |
|                                                                                                    | ACC Administrator<br>Online Course                                                                                                    |
| Tags: ACC                                                                                                    | ameras Monitor Online Course Software                                                                                                    |

6. Po splnění a dokončení všech 4 kurzů (Operator I, Operator II, ACC Administrator, ACC Installation) je nutné zaslat e-mail z e-mailové adresy registrované v Avigilon portále v AJ na adresu <u>training@avigilon.com</u>, v kopii uvést <u>podpora.cz@adiglobal.com</u> pro zpřístupnění certifikačního testu. Formát e-mailu: Subject: Activate certification test

**Message**: Dear, I would like to activate certification test for my login: <u>xxxx@xxxx.xx</u> (uvést emailovou adresu pro přístup do Avigilon portálu) Thank you

7. Posléze dojde k aktivaci Certifikačního testu. Po úspěšném absolvování testu najdete Certifikát po rozkliknutí na poli My Courses

| Overview<br>This certification on Avigilon Control Center (ACC) software is for end users. After complet<br>curriculum (comprised of ACC Operator I, ACC Operator II, and ACC Administrator), you w<br>processor to monitor operate and administer the conference | Completed<br>3/3 Courses |                              |
|----------------------------------------------------------------------------------------------------|--------------------------|------------------------------|
| Course Content                                                                                                    | ≡                        | 100%                         |
| ACC Operator Courses<br>You must complete 2 of the following course(s).                                                                                                    | 2 of 2<br>Course(s)      | Certificate                  |
| ACC Operator I     Online Course     ACC Operator II     Online Course                                                                                                    | Completed                | ACC End User Certification > |
| ACC Administrator Course<br>You must complete 1 of the following course(s).                                                                                                    | 1 of 1<br>Course(s)      |                              |
| ACC Administrator     Online Course                                                                                                    | Completed                |                              |